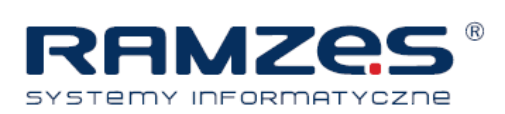

Korzystanie z "Centrum e-mail" rozpoczynamy od skonfigurowania ustawień serwera poczty. W tym celu wybieramy w *Administratorze* menu: *2. użytkownicy aplikacji*, a po wybraniu operatora, który ma mieć prawo wysyłania wiadomości, uruchamiamy jego *konfigurację*:

| 📃 aplika   | CJA RAMZES - A | DMINISTRA  | TOR ver. 14.5 | 1.06 / Op |
|------------|----------------|------------|---------------|-----------|
| Administra | tor Programy   | Kartoteki  | Ustawienia    | Narzędzi  |
| 1. akt     | tywacja progra | amów       |               |           |
| 2. uż      | ytkownicy apli | ikacji     |               |           |
| 3. au      | ryzacja dost   | ępu użytko | owników       |           |
| 4. prz     | zeloguj        |            |               |           |
| 5. zm      | ień firmę      |            |               |           |
| 6. za      | kończ          |            | ALT           | +X        |

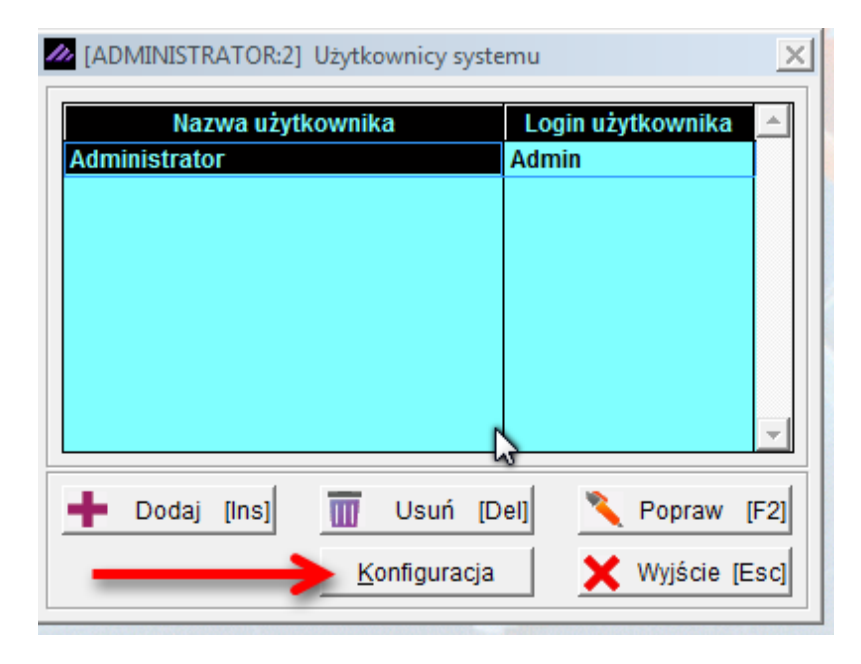

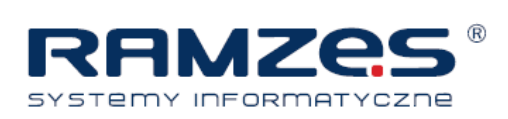

W wywołanej formatce należy uzupełnić serwer poczty wychodzącej:

| 🚧 Konfiguracja                                 | ×                                           |
|------------------------------------------------|---------------------------------------------|
| Ustawienia kolumn w programach                 | Ustawienia serwera poczty wychodzącej       |
| ✓ zapamiętuj szerokość i kolejność             |                                             |
| 🗌 przywróć domyślne przy ponownym uruchomieniu |                                             |
|                                                | T                                           |
| <u>Ustawienia ekranu</u>                       | Ustawienia wysyłki dokumentów               |
| 🔽 pokaż dolny pasek 🗌 ukryj dane informacyjne  | 🗆 wysyłka dokumentów podczas drukowania     |
| 🗖 pokaż okno informacyjne                      | J podpis elektroniczny faktur VAT           |
| _Ustawienia wydruków                           | _Domyślny adres wysyłki dokumentów własnych |
| 🗹 ilość drukowanych kopii wydruku 🛛 2 🔅        |                                             |
| Centrum SMS                                    | Ustawienia użytkowników                     |
| 🔽 uprawnienia do wysyłania wiadomości SMS      |                                             |
|                                                |                                             |
|                                                | Zapisz [F12] 🗙 Wyjście [Esc]                |

| 🚈 Lista adresów poczty wychodzącej 🚬 🔀 |                     |       |                |                |  |  |  |  |
|----------------------------------------|---------------------|-------|----------------|----------------|--|--|--|--|
| Adres serwera SMTP                     | Adres nadawcy       | Konto | Adres domyślny | Typ konta 🔺    |  |  |  |  |
|                                        |                     |       |                |                |  |  |  |  |
|                                        |                     |       |                |                |  |  |  |  |
|                                        |                     |       |                |                |  |  |  |  |
|                                        |                     |       |                |                |  |  |  |  |
|                                        |                     |       |                |                |  |  |  |  |
|                                        |                     |       |                |                |  |  |  |  |
|                                        |                     |       |                |                |  |  |  |  |
|                                        |                     |       |                |                |  |  |  |  |
|                                        |                     |       |                |                |  |  |  |  |
|                                        |                     |       |                |                |  |  |  |  |
|                                        |                     |       |                |                |  |  |  |  |
|                                        |                     |       |                |                |  |  |  |  |
|                                        |                     |       |                | -              |  |  |  |  |
|                                        |                     |       |                | V Multain 15   |  |  |  |  |
| Popraw                                 | [F2] Vwyblerz [Ent] |       |                | VVyjscie [Escj |  |  |  |  |
|                                        |                     |       |                |                |  |  |  |  |

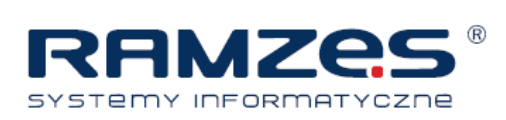

A oto przykładowe ustawienia serwera poczty wychodzącej:

|               | 8:2] Ustawienia serwera poczy wychodzącej | × |
|---------------|-------------------------------------------|---|
| serwer SMTP   | SMTP@POCZTA.ONET.PL                       |   |
| Numer portu   | 758                                       |   |
| Adres nadawcy | firma@spoko.pl                            |   |
| Nazwa konta   | firma@spoko.pl                            |   |
| Hasło         | ****                                      |   |
| Konto publicz | ne C Konto prywatne                       |   |
|               | N                                         |   |
|               | 13                                        |   |

Po zapisaniu ustawień, dotyczących uprawnień operatora, możemy rozpocząć korzystanie z funkcji "Centrum e-mail".

Dostęp do przedmiotowej funkcji znajduje się w Administratorze w menu Narzędzia:

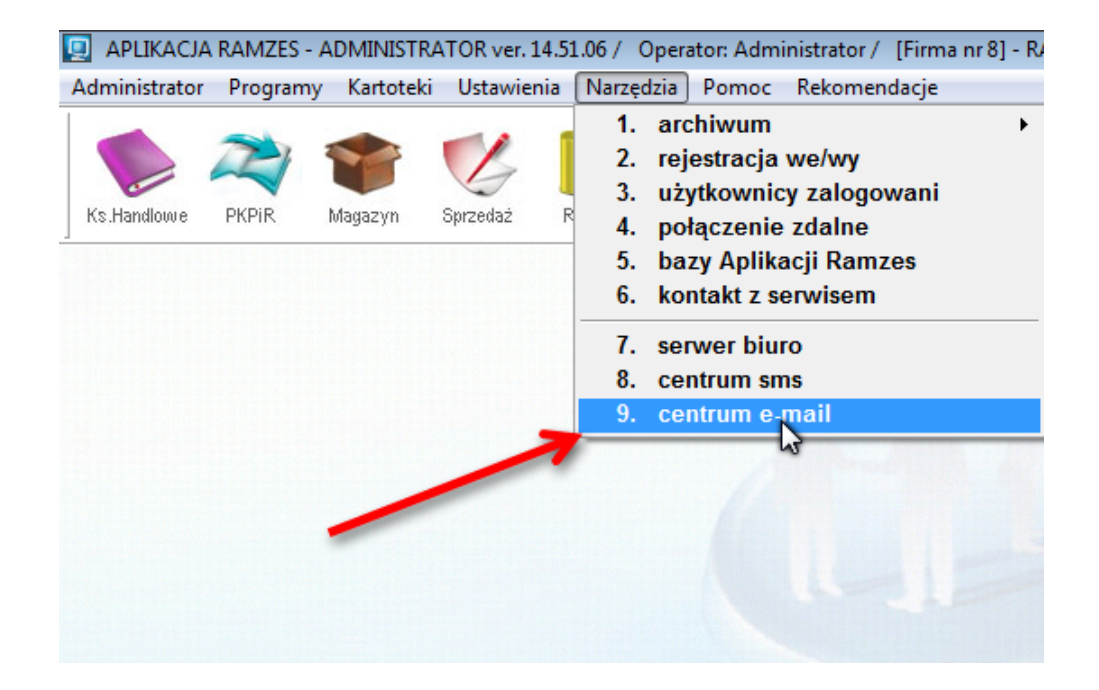

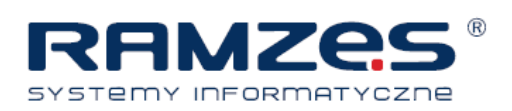

## Klawiszem **Podaj** [Ins] otwieramy formatkę tworzenia wiadomości e-mail:

| Filtr | • Wszy | stkie C | Wysłane | C Niewy | słane | ]            |   |         |       |   | Корі     | iuj |
|-------|--------|---------|---------|---------|-------|--------------|---|---------|-------|---|----------|-----|
| Da    | ita    |         | Tem     | at      |       |              |   | Odbioro | a     |   |          |     |
|       |        |         |         |         |       |              |   |         |       |   |          |     |
|       |        |         |         |         |       |              |   |         |       |   |          |     |
|       |        |         |         |         |       |              |   |         |       |   |          |     |
|       |        |         |         |         |       |              |   |         |       |   |          |     |
|       |        |         |         |         |       |              |   |         |       |   |          |     |
|       |        |         |         |         |       |              |   |         |       |   |          |     |
|       |        |         |         |         |       |              |   |         |       |   |          |     |
|       |        |         |         |         |       |              |   |         |       | • |          |     |
|       |        |         |         |         |       |              |   |         |       | 6 | <u> </u> |     |
|       | Dodai  | [Ins]   |         | Wyślij  | 0     | Podolad (F7) | m | Usuń    | IDell | × | Wviście  | IEs |

| 📶 Wysyłanie | e wiadmości E-mail                                                             | × |
|-------------|--------------------------------------------------------------------------------|---|
| Do:         |                                                                                |   |
| Temat:      |                                                                                |   |
| Załącznik:  |                                                                                |   |
| Treść:      |                                                                                |   |
|             | Wyślij 🗆 Kopia do mnie 🔨 Edytor wiadomości [F2] 💾 Zapisz [F12] 🗙 Wyjście [Esc] |   |

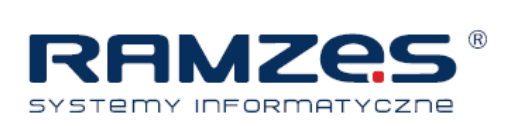

Z listy kontrahentów wybieramy firmy, do których chcemy wysłać wiadomość:

| 🥢 Wysy | łanie wiadmości E-mail     |                      |                             |                      | ×       |
|--------|----------------------------|----------------------|-----------------------------|----------------------|---------|
| [      | Do:                        |                      |                             |                      |         |
| 111    | Kontrahenci                |                      |                             |                      | ×       |
| Zał Sz | zukaj:                     | Porządek s           | ortowania: Nr klienta       | 🔒 🚸 Sort             | uj [F3] |
|        | Nazwa                      | Adres                | Ulica                       | Nip Nr klie          | enta 🔺  |
|        | klient nr 1<br>kilent nr 2 | 00-000 MIASTO        | ULICA                       |                      | 1 2     |
|        | klient nr 3                |                      |                             |                      | 3       |
|        |                            |                      |                             |                      |         |
|        |                            |                      |                             |                      |         |
|        |                            |                      |                             |                      |         |
|        |                            |                      |                             |                      |         |
|        |                            |                      |                             |                      | -       |
|        |                            | S Popra              | w (E2) 📥 Dodai (Inst) 🛹 W   | Whierz [Ent] 💙 Wyjśc |         |
|        |                            |                      |                             |                      |         |
|        |                            |                      |                             |                      |         |
|        | Wyślij 🗆 Kopia             | do mnie 🌂 Edytor wia | idomości [F2] 📙 Zapisz [F12 | Y] X Wyjście [Esc]   |         |

Wypełniamy pozostałe pola, po czym wysyłamy wiadomość uruchamiając klawisz "Wyślij".

| / Wysyłanie | e wiadmości E-mail                                                               | × |
|-------------|----------------------------------------------------------------------------------|---|
| Do:         | KLIENT@POCZTA.PL;firma3@poczta.pl;                                               |   |
| Temat:      | temat                                                                            |   |
| Załącznik:  | WYDRUK.HTM;                                                                      |   |
| Treść:      | wpisujemy wiadomość                                                              |   |
|             |                                                                                  |   |
|             |                                                                                  |   |
|             |                                                                                  |   |
|             |                                                                                  |   |
|             |                                                                                  |   |
|             |                                                                                  |   |
|             |                                                                                  |   |
|             |                                                                                  |   |
|             |                                                                                  |   |
|             |                                                                                  |   |
|             |                                                                                  |   |
|             | 🖌 Wyślij 🗆 Kopia do mnie 🔨 Edytor wiadomości [F2] 🗮 Zapisz [F12] 🗙 Wyjście [Esc] | 3 |